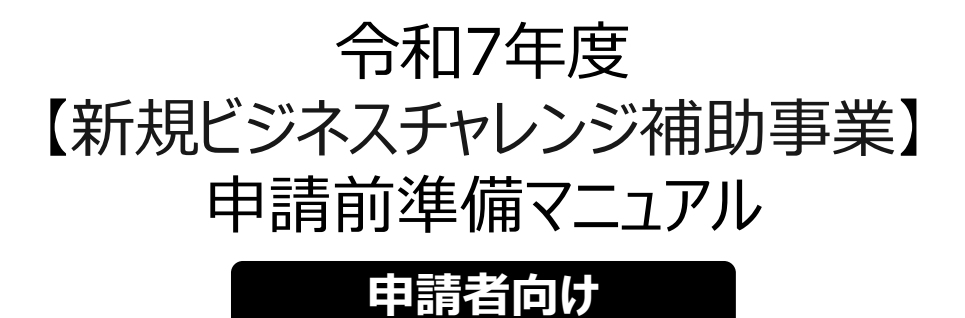

~GビズID取得~jGrants基本操作~

**j**Grants

# 2025年3月19日 (練馬ビジネスサポートセンター)

I. アカウントとログイン

| 1. | 事業者アカウントの準備     | P.2~3   |
|----|-----------------|---------|
| 2. | . 事業者専用画面へのログイン | P.4~8   |
| 3. | 自社情報の確認         | P.9~12  |
| 4. | マイページと事業情報の確認   | P.13~16 |

#### I. アカウントとログイン 1. 事業者アカウントの準備

●【新規ビジネスチャレンジ補助事業】の申請は、デジタル庁が運営する補助金の電子申請システム 「jGrants」を用いて行います。 jGrantsをご利用いただくにはGビズIDの「gBizIDプライムアカウント」または「gBizIDメンバーア カウント」の取得が必要です。GビズIDをお持ちでない方は、まずは取得をお願します。

## a. <u>GビズIDとは</u>

- GビズIDとは、企業から国への申請に関わる複数の行政サービスを、ひとつのアカウントでの利用を可能とする認証システムです。
- GビズIDのアカウントを取得することで、jGrants2.0だけではなく、社会保険手続きの電子 申請や中小企業向けの支援サイトのご利用等、複数の行政サービスを利用できます。

## b. <u>取得いただくアカウント</u>

| 名称                   | 利用可否       | 概要                                                                                                    |
|----------------------|------------|----------------------------------------------------------------------------------------------------|
| gBizIDプライム<br>アカウント  | $\bigcirc$ | <ul> <li>✓ 印鑑証明書等をご提出いただき、書類審査(確認)<br/>を行って作成されるアカウントです。※マイナンバーカード<br/>を用いたオンライン申請も可能となっています。</li> <li>✓ jGrantsのすべてのサービスがご利用いただけます。</li> </ul>        |
| gBizIDメンバー<br>アカウント  | $\bigcirc$ | <ul> <li>✓ gBizIDプライムのアカウントを取得した組織・団体の従業員用として作成できるアカウントです。</li> <li>✓ 即日発行できますが、携帯電話による本人確認が必要となります。</li> <li>✓ jGrantsのすべてのサービスがご利用いただけます。</li> </ul> |
| gBizIDエントリー<br>アカウント | ×          | <ul> <li>✓ 即日発行ができ、携帯電話による本人確認が不要なア<br/>カウントです。</li> <li>✓ こちらのアカウントではjGrantsは利用できません。</li> </ul>                                                      |

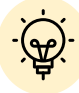

✓ 当補助事業では事業者が指定した第三者(行政書士等)からの代理申請は行えません。 事業者自身で申請手続きを進めてください。

- I. アカウントとログイン 1. 事業者アカウントの準備
- GビズIDの取得について

#### <u>申請にあたっての準備</u>

補助金システムjGrantsを使用するためには、GビズID(法人共通認証基盤)への事前登録が必要です。必要書類等を準備し、gBizIDプライムを作成してください。

※アカウント発行申請状況によっては、お時間がかかる場合があるため、早めのGビズ I D 取得をお願いします。

#### 1. GビズIDとは

法人版マイナンバーである法人番号を活用し、1つのID・パスワードで様々な法人向け行政サービスにログインできるサービスです。今後、補助金手続だけでなく、申請や届出等の手続でも同一のIDとパスワードで手続が行えるようになる予定です。

#### 2. jGrantsに必要なアカウントの種類

- ・GビズIDには3種類のアカウントがありますが、補助金の電子申請を行う場合は、「gBizIDプライム」または 「gBizIDメンバー」のアカウントが必要です。
  - gBizIDプライム

書類郵送申請もしくはオンライン申請で発行可能である、法人代表者もしくは個人事業主のアカウント。

 gBizIDメンバー
 組織の従業員用のアカウントとして、gBizIDプライムの利用者が自身のマイページで作成するアカウ
 ント。gBizIDプライムが許可したサービスのみ利用できる。

※gBizIDエントリーではログインできません。 ※gBizIDメンバーは代表者がgBizIDプライムを持っていることが前提です。

#### 3. GビズIDの申請

・GビズIDへの登録は下記のURLから実施してください。

## https://gbiz-id.go.jp/top/

マニュアルは、<u>https://gbiz-id.go.jp/top/manual/manual.html</u>

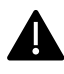

GビズIDの発行にお時間を要する可能性があるため、申請期日に対して余裕を持って事前登録いただくよう お願いします。

GビズIDの発行が間に合わないことに伴う申請期日の猶予は想定してございませんので、ご注意ください。

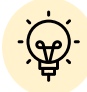

✓ メンバーアカウントは、プライムアカウント作成後に新規作成あるいはエントリーアカウントをメン バーアカウントに変更して作成することができます。

✓ 詳細は下記をご参照ください。

https://gbiz-id.go.jp/top/

「トップページ」→「マニュアル」→「利用者向けマニュアル」から、「GビズIDクイックマニュアル gBizIDプライム編」/「GビズIDクイックマニュアルgBizIDメンバー編」を参照

- I. アカウントとログイン 2. 事業者専用画面へのログイン --ログインの流れ--
- 申請画面へのログインは、以下の流れで行います。

ログインまでの流れ

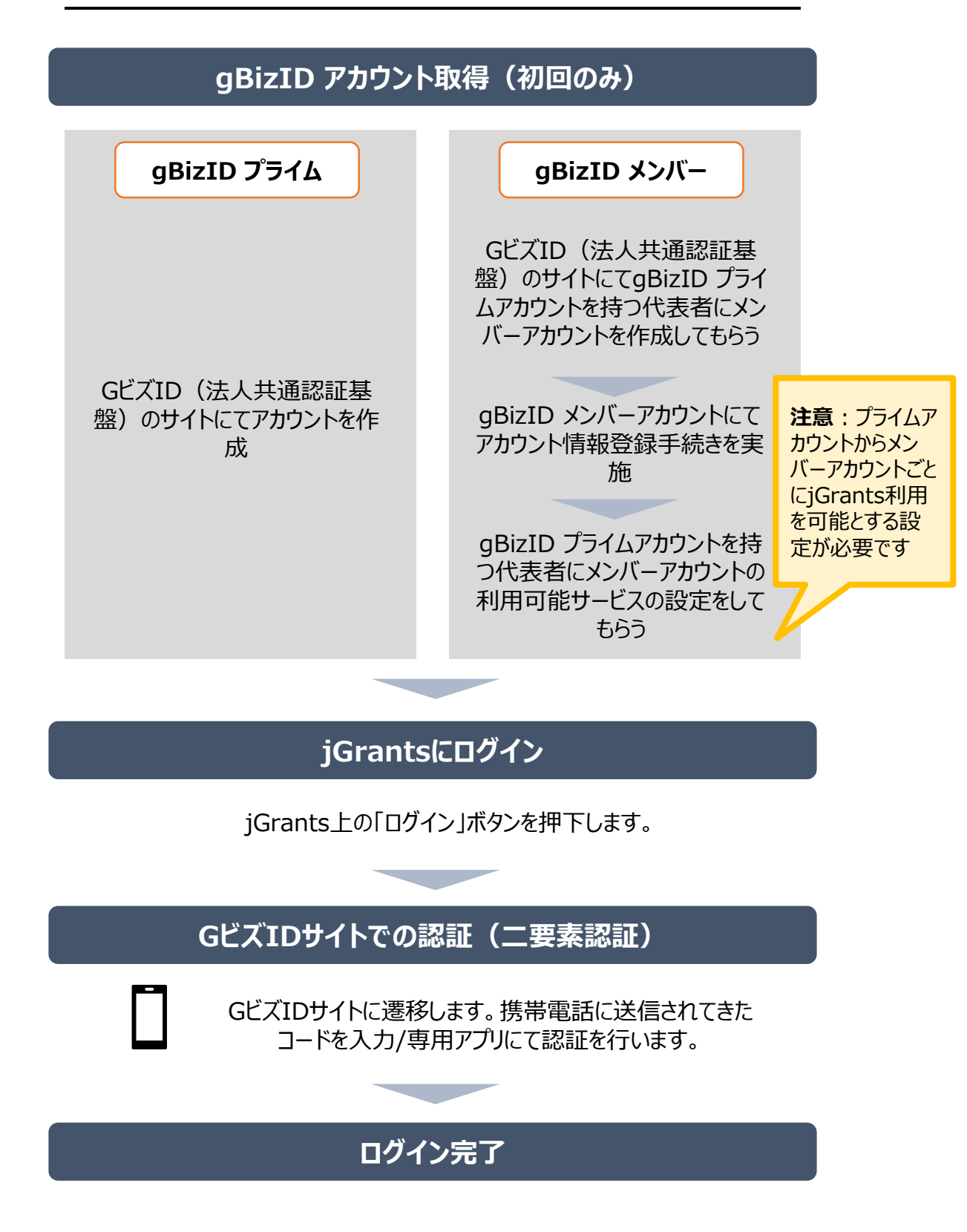

#### ● jGrantsには以下のようにログインしてください。

手順1

#### トップページから画面右上の「ログイン」ボタンを押下します。

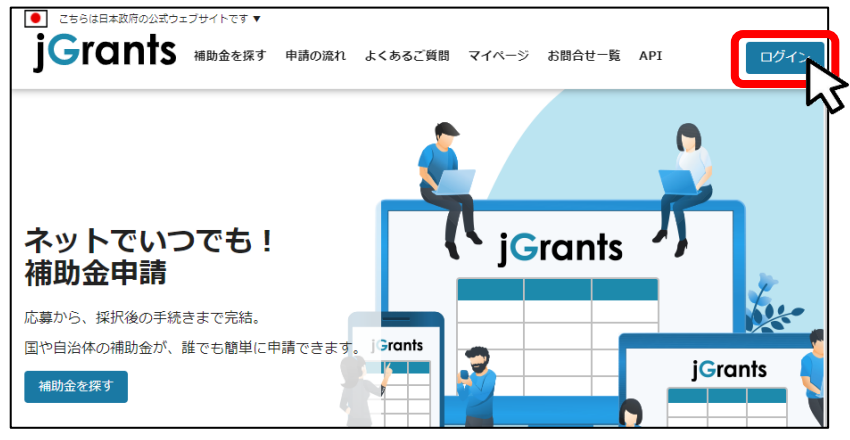

手順2

ログイン画面の「GビズIDでログインする」ボタンを押下します。

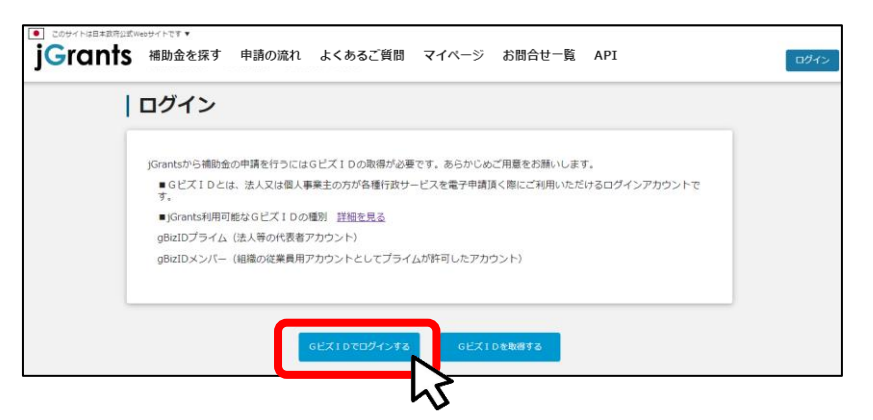

手順3

#### アカウントID、パスワードを入力して「ログイン」ボタンを押下します。

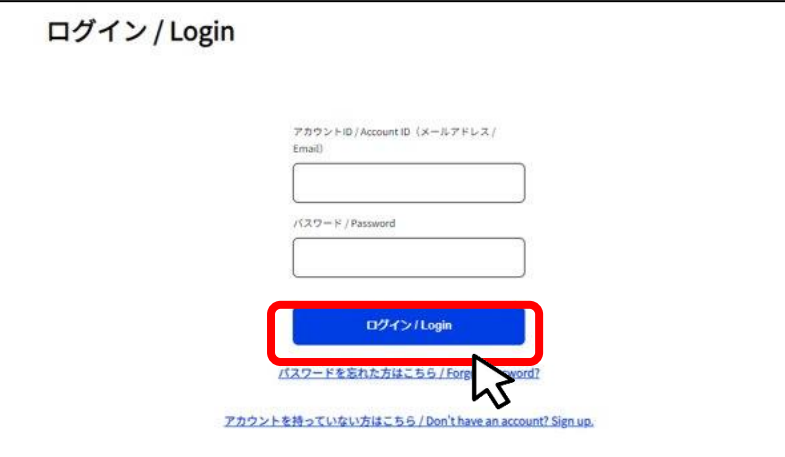

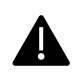

jGrantsではタイムアウトは設けていませんが、仕様上ログインしてから3時間が 経過した後ボタン押下等の操作を行うとログイン画面に戻ります。また、ブラウザ のキャッシュクリア等を行った場合もログアウトされますので、ご注意ください。

● jGrantsには以下のようにログインしてください。

#### ワンタイムパスワード認証 または アプリ認証 を行います。 手順4

| 【ワンタイムパスワード認証】                                                                                                    | 【アプリ認証】                                                                                                    |
|----------------------------------------------------------------------------------------------------|----------------------------------------------------------------------------------------------------|
| <ul> <li>① 登録したSMS番号に<br/>ワンタイム/(スワードが送付されます。)</li> <li>② 国いたワンタイム/(スワードが送付されます。)</li> <li>③ 国いたワンタイム/(スワードな)</li> <li>③ 国いたワンタイム/(スワードな)</li> <li>③ 「OK」ボタンを押下します。</li> <li>③ 「OK」ボタンを押下します。</li> <li>認証が成功すると、行政システムに<br/>ログインすることができます。</li> <li>※ 初回ログイン時は「[GビズID]未登録端末からのアクセスのお知らせ」のメールが届きます。</li> </ul> | <ol> <li>専用アグルを起動します。</li> <li>②認証します。         <ul> <li>(iOSは)パスコード認証、指紋認証、顔認証も可能)             認証が成功すると、行政システムにログインすることができます。</li> <li></li></ul></li></ol> |

出典:GビズIDクイックマニュアルgBizIDプライム編

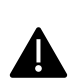

登録したSMS受信用電話番号にワンタイムパスワードが連携されます。gBizIDプライムの 所有者とログイン担当者が異なる場合、都度連携をとる必要が生じますので、従業員用 アカウントであるqBizIDメンバーの発行を推奨いたします。

#### 手順5

#### ログインが完了するとホーム画面が表示されます。

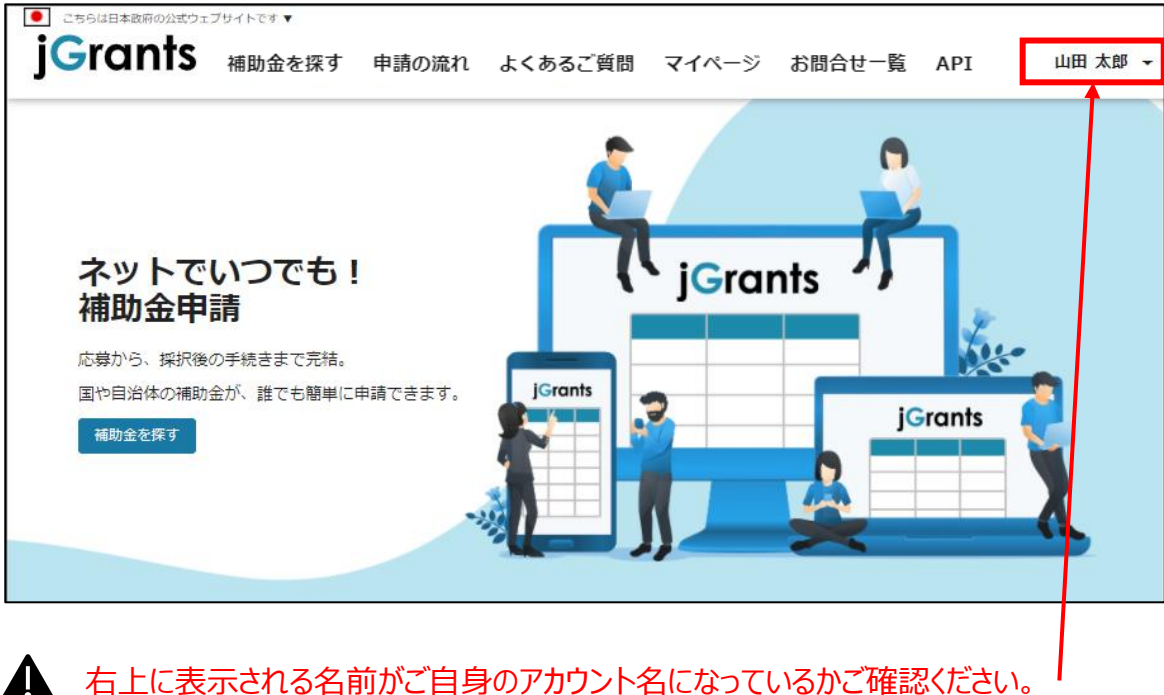

右上に表示される名前がご自身のアカウント名になっているかご確認ください。

● gBizIDメンバーアカウントがjGrantsをご利用いただくためには、アカウント発行後にgBizIDプラ イムアカウントが利用設定を行う必要があります。

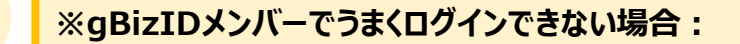

- ✓ プライムアカウントを持つ代表者においてメンバーアカウント利用可能サービス にjGrants2.0を設定する操作が必要です。
- ✓ 以下のGビズIDマニュアルをご参照のうえプライムのアカウントから設定ください。

https://gbiz-id.go.jp 「トップページ」→「マニュアル」→「利用者向けマ ニュアル」から、「GビズIDクイックマニュアルgBizIDメンバー編」を参照

手順1

gBizIDプライムアカウントでGビズIDにログインし、画面左側のメニューから「メン バー管理」を押下します。gBizIDメンバー一覧ページが開きますので、jGrantsの 利用設定を行いたいメンバーアカウントのメールアドレスを押下します。

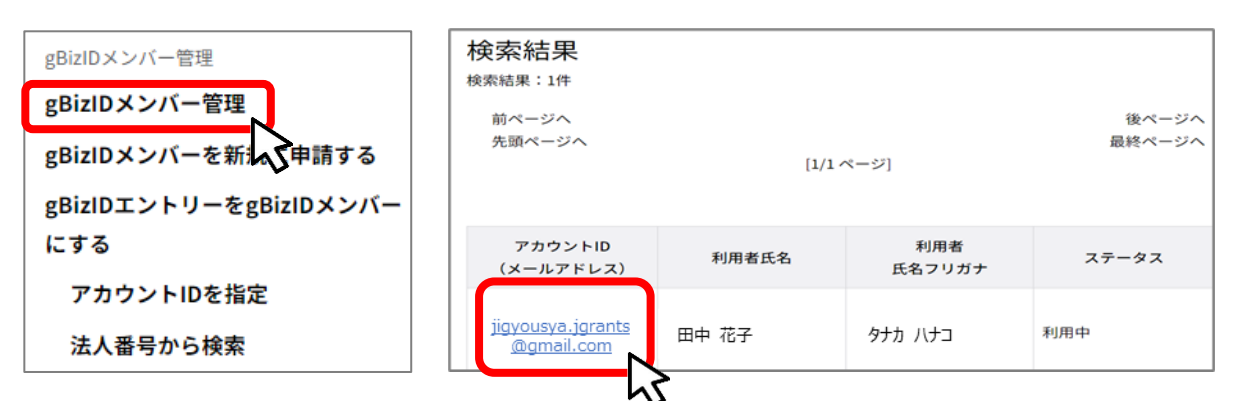

手順2

gBizIDメンバー確認ページが開きますので、画面下部のボタンから、「利用可能な サービス一覧」を押下します。

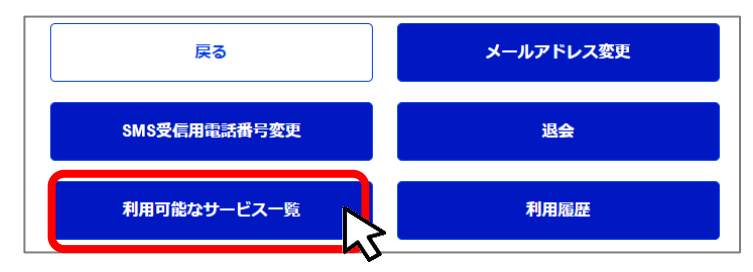

手順3

利用可能なサービス一覧ページで、jGrants2.0にチェックをつけ、保存ボタンを押下します。

| □ サービス名     |         |
|-------------|---------|
| Crants2.0 ( |         |
| 戻る          | 保存<br>人 |
|             | <b></b> |

● 最初にログアウトを行う際は、ポップアップの許可を行う必要があります。

#### 手順1 ユーザー名から、ログアウトを押下します。

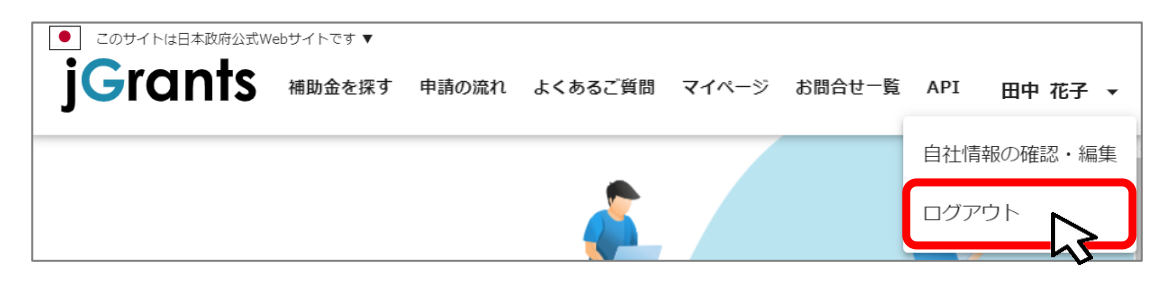

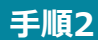

ポップアップがブロックされました、という表示がでるため、ポップアップブロックマーク を押下します。初期設定では「ブロックする」になっているため、「ポップアップとリダイ レクトを常に許可する」を選択します。 ※画面はGoogle Chromeのものです。ご利用のWebブラウザによって表示が 異なります。

| JG jGrants ネットで簡単!補助金申請 × +                                      |                                                                                | - |     | Х    |
|------------------------------------------------------------------|--------------------------------------------------------------------------------|---|-----|------|
| $\leftarrow$ $\rightarrow$ C $\triangle$ https://www.jgrants-por | tal.go.jp 🖪 🖪 🕁                                                                |   |     | :    |
|                                                                  | 45                                                                             |   |     |      |
| jG jGrants ネットで簡単!補助金申請 × +                                      | -                                                                              | - |     | ×    |
| ← → C ☆ 🌲 https://www.jgrants-por                                | tal.go.jp 🖪 🤉 🖈                                                                |   |     | :    |
| 3                                                                | × ポップアップがブロックされました:                                                            | 1 |     | >>   |
| <ul> <li>● このサイトは日本政府公式Webサイトです▼</li> <li>● ●</li> </ul>         | <ul> <li>https://stg.gbiz-id.go.jp/app/logout</li> </ul>                       |   |     |      |
| JGrants 補助金を探す 申請の流れ                                             | <ul> <li>https://www.jgrants-portal.go.jpの<br/>ポップアップとリダイレクトを常に許可する</li> </ul> |   | ログィ | (ン ) |
|                                                                  | ○ 引き続きブロックする                                                                   |   |     |      |
|                                                                  | 管理                                                                             |   |     |      |

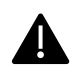

上記の操作を行わない場合、正常にjGrantsからログアウトができていない状態となります。

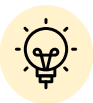

ポップアップの許可を行うと、2回目以降のログアウト時は、別のタブでGビズIDの ログアウトページが表示されます。

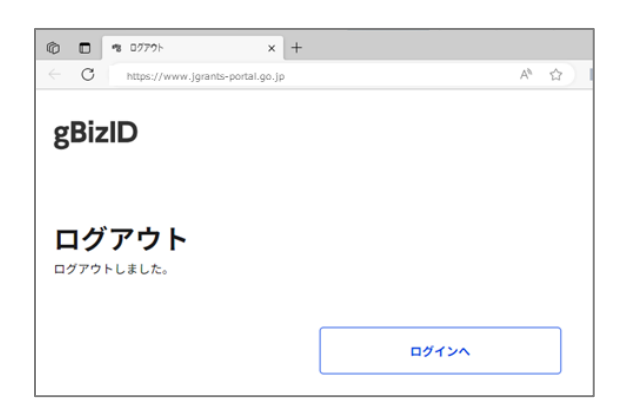

# I. アカウントとログイン 3. 自社情報の確認 - 機能概略 -

- 自社情報(アカウント情報)を管理、更新することができます。
- 同一事業者であればgBizIDプライムアカウントからもgBizIDメンバーアカウントからも同一の情報が参照できます。

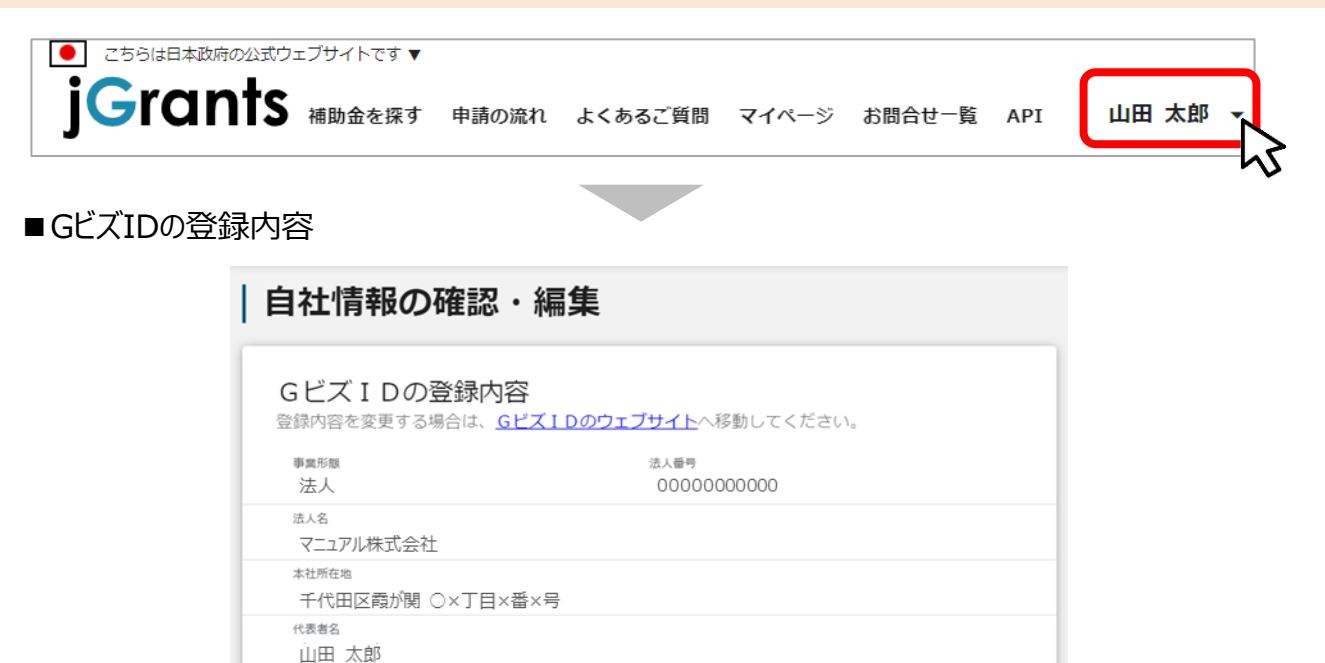

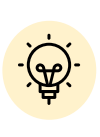

GビズIDに登録されている情報が自動で表示されます。表示されている情報は、 jGrants2.0上から編集はできません。編集したい場合は、GビズIDのウェブサイ トに移動して情報の更新してください。

■登録情報の追加・変更

| <b>宮邨1月¥QUJ巨/II ・ 25 史</b><br>情報を登録すると、申請情報の入力時に自動で反映されます。 |          |
|------------------------------------------------------------|----------|
| ▶ 再開 ◎ 中央省庁 ○ 自治体                                          |          |
| 法人名(力力)                                                    |          |
| マニュアルカブシキガイシャ                                              |          |
|                                                            | 13 / 255 |
| 代表者役職                                                      |          |
| 代表取締役社長                                                    |          |

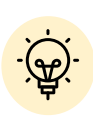

✓ 上記の項目より詳細な情報を入力できます。この部分であらかじめ情報を入 力しておくと、補助金の申請時の入力時に自動で反映されるため、情報を都 度入力する必要がなくなり便利です。

# I. アカウントとログイン 3. 自社情報の確認 - 参照方法 -

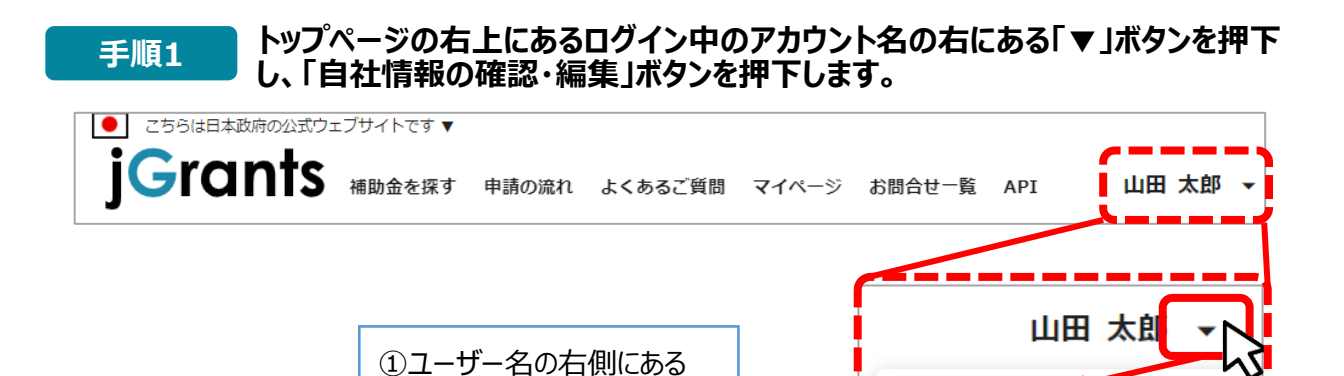

「▼」ボタンを押下します

②下に出てくる「自社情報の 確認・編集しを押下します

自社情報の確認ができます。「登録情報の追加・変更」の欄にある情報は修正 ができます。

自社情報の確認・編集

ログアウト

|                                 | 自社情報の確認・編集                                                                              |       |
|---------------------------------|-----------------------------------------------------------------------------------------|-------|
|                                 | GビズIDの登録内容<br>98時5月をを使する場合は、 <u>GビズIDのウェブサイト</u> へ移動してください。                             | ·//35 |
|                                 | 登録情報の追加・変更                                                                              |       |
|                                 | 「有秋を登録すると、中留 同戦の人刀時に目動 で奴 快されます。<br>2.1年第85%##<br>● 民間 ○ 中央省庁 ○ 自治体                     | - 1   |
|                                 | (ALA (D))<br>カナ                                                                         | ٦Ē    |
|                                 | 2/<br>(0.6500                                                                           | 255   |
|                                 | 在長<br>27                                                                                | / 255 |
|                                 | 2000/02/01                                                                              | - 1   |
|                                 | (法人の祭心法は事業以びその外容                                                                        |       |
|                                 | 2/                                                                                      | / 255 |
|                                 | <ul> <li>         ・中小企業         ・小規模企業         ・その他         (23884)         </li> </ul> | _ [   |
|                                 | 1,000                                                                                   | _     |
|                                 | (法人の四心主な事業 (編明 : 大分類)                                                                   | •     |
|                                 | - 法人の取引法は非单(单符:中分约)                                                                     | •     |
|                                 | (法人の客()主な事業 (業績:小分類)<br>管理,補助的経済活動を行う事業所 (01農業)                                         | •     |
| 入力後、「保存する」ボタンを                  | · #半卷 (出演卷) (甲位: m)<br>9.999.999                                                        |       |
| 押すと保存できます<br>(修正したい場合も同様で<br>す) |                                                                                         |       |
|                                 | 1                                                                                       |       |

手順2

● 中小企業庁が提供する補助金・総合支援サイト「ミラサポplus」に登録している場合は、ミラサポ plusの情報を連携することができます。

手順1

トップページの右上にあるログイン中のアカウント名の右にある「▼」ボタンを押下 し、「自社情報の確認・編集」ボタンを押下します。

|                       |   | ~        |   |      |              |   |          |
|-----------------------|---|----------|---|------|--------------|---|----------|
|                       |   |          |   |      |              |   |          |
| 表者役職                  |   |          |   |      |              |   |          |
| 【会社名】代表取締役            |   |          |   |      |              |   | i        |
| 立年月日 (法人)             |   |          |   |      |              | - | 10 / 255 |
| 000/02/01             |   |          |   |      |              |   |          |
| 人の営む主な事業及びその内容        |   |          |   |      |              |   |          |
| 建設業                   |   |          |   |      |              |   | 11       |
|                       |   |          |   |      |              |   | 14 / 255 |
|                       |   |          |   |      |              |   |          |
| 流動資産(単位:円)<br>500,000 |   |          |   |      |              |   |          |
|                       |   |          |   |      |              |   |          |
| 流動負債(単位:円)            |   |          |   |      |              |   |          |
|                       |   |          |   |      |              |   |          |
| 自己資本(単位:円) ――――       |   |          |   |      |              |   |          |
| 500,000               |   |          |   |      |              |   |          |
| 総資本(単位:円)             |   |          |   |      |              |   |          |
| 500,000               |   |          |   |      |              |   |          |
| 売上高(単位:円)             |   |          |   |      |              |   |          |
| 500,000               |   |          |   |      |              |   |          |
|                       |   |          |   |      |              |   |          |
|                       |   |          |   |      | $\checkmark$ |   |          |
|                       |   |          |   |      |              |   |          |
|                       | E | 新情報を取得する | ; | 保存する |              |   |          |

✓ ミラサポplus入力情報から、以下の項目の情報を取得することが可能です。 代表者役職、設立年月日、決算年月日、流動資産、流動負債、自己資本、 総資本、売上高、原価、流動比率、自己資本比率、粗利益、労働生産性

## I. アカウントとログイン 3. 自社情報の確認 -ミラサポplusからの情報取得-

| 手順2                  | 「最新情報を取得す                                                                    | る」ボタンを押下します                                                                   | <b>J</b> .                                                           |
|----------------------|------------------------------------------------------------------------------|-------------------------------------------------------------------------------|----------------------------------------------------------------------|
|                      | 最新講                                                                          | 総を取得する<br>、 、 、 、 、 、 、 、 、 、 、 、 、 、 、 、 、 、 、                               | 存する                                                                  |
| 戶順3                  | 確認画面が表示され                                                                    | 1るので、「OK」ボタン                                                                  | を押下します。                                                              |
| 注<br>※               | EX 1412 - PKI<br>のKボタンを押すことで、画<br>(代表者役職、設立年)<br>:OKボタンを押すだけでは、まだミラサボplusから過 | 面上の下記の項目がミラサボplusからの情報で置<br>月日、決算年月日、流動資産、流動負債、自己資<br>連携された情報で登録を行っていません。事業者得 | ×<br>き換わりますがよろしいですか?<br>本、総資本、売上高、原価)<br>青報画面の保存するボタンを押すことで登録が行われます。 |
|                      | ラサポplusに未登録のな<br>ラーが表示されます。                                                  | 場合や、登録済であっ                                                                    | ても連携するデータがない場合                                                       |
| €順4                  | 反映内容を確認し、                                                                    | 「保存する」ボタンを押                                                                   | 甲下します。                                                               |
| へ代表者役職 -<br>【カンパコ    | 二一名】社長                                                                       |                                                                               | 10 / 25                                                              |
| ○ 設立年月日(<br>2000/02/ | 法人)<br>01                                                                    | ē                                                                             |                                                                      |
| ー法人の営む主<br>建設業       | な事業及びその内容                                                                    |                                                                               |                                                                      |
| - 流動資産(単<br>750,000  | 位:円)                                                                         |                                                                               | 17/25                                                                |
| ·流動負債(甲<br>750,000   | 位:円)                                                                         |                                                                               |                                                                      |
| 自己資本(単<br>1,000,00   | 位:円)<br>D                                                                    |                                                                               |                                                                      |
| ○総資本(単位<br>1,500,00  | : 円)<br>D                                                                    |                                                                               |                                                                      |
| 売上高(単位<br>100,000    | ;円)                                                                          |                                                                               |                                                                      |
| 原価(単位:<br>300,000    |                                                                              |                                                                               |                                                                      |
| -                    | $\sim$                                                                       | $\sim$                                                                        |                                                                      |

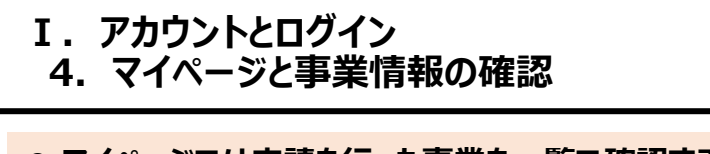

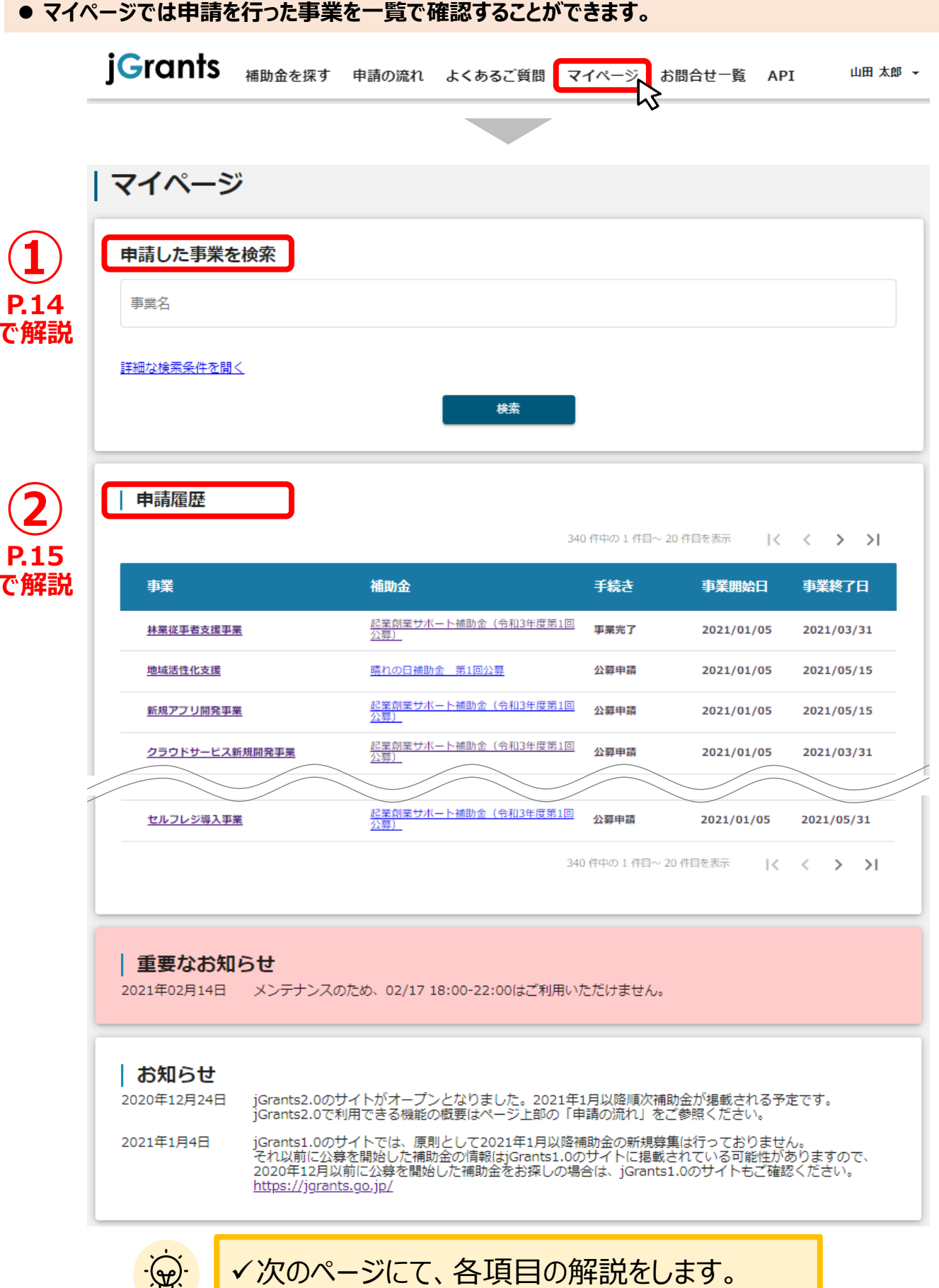

#### I. アカウントとログイン 4. マイページと事業情報の確認

①「申請した事業を検索」では、事業名や手続き名、事業日などで絞り込んで検索することができます。

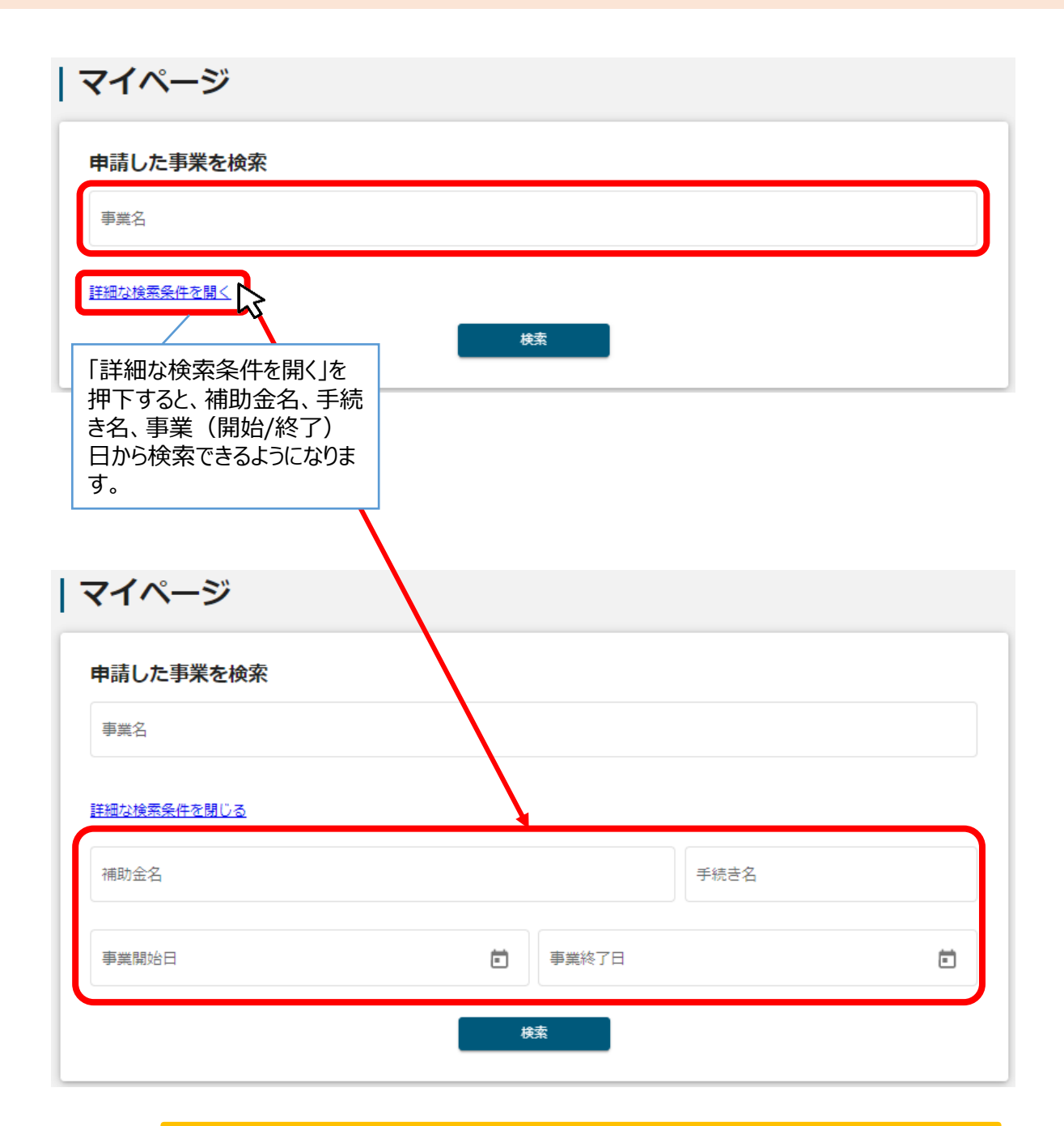

✓「事業名」と「補助金名」など複数の項目を入力して検索することができます。
 ✓ 1つの項目に複数のキーワードを入れて検索することはできません。
 (例:「事業」の項目で、[起業 支援] 等で検索することはできません。
 ✓ 事業詳細画面から「一覧に戻る」ボタンで当画面へ戻る際、検索条件が保持されます。
 ※ブラウザの戻る機能では保持されません。

②「申請履歴」では、申請した事業の一覧が表示されます。

| 申請履歴           | 34                                         | 一 <u></u><br>と、<br>ます | 這のタイトル行を<br>選択した項目で<br>。 | 選択する<br>ミソートでき |
|----------------|--------------------------------------------|-----------------------|--------------------------|----------------|
| 事業             | 補助金                                        | 手続き                   | 事業開始日                    | 事業終了日          |
| 林業従事者支援事業      | <u>起業創業サポート補助金(令和3年度第1回<br/>公募)</u>        | 事業完了                  | 2021/01/05               | 2021/03/31     |
| 地域活性化支援        | 晴れの日補助金 第1回公募                              | 公募申請                  | 2021/01/05               | 2021/05/15     |
| 新規アプリ開発事業      | <u>起業創業サポート補助金(令和3年度第1回<br/>公募)</u>        | 公募申請                  | 2021/01/05               | 2021/05/15     |
| クラウドサービス新規開発事業 | 起業創業サポート補助金(令和3年度第1回<br>公募)                | 公募申請                  | 2021/01/05               | 2021/03/31     |
|                |                                            |                       |                          |                |
| セルフレジ導入事業      | <u>起業創業</u> サポート補助金(令和3年度第1回<br><u>公募)</u> | 公募申請                  | 2021/01/05               | 2021/05/31     |
|                | 3                                          | 40 件中の 1 件目〜 2        | 20 件目を表示                 | < > >          |
|                |                                            |                       |                          |                |

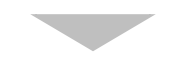

| 申請履歴           |                                     |               |             |            |  |  |
|----------------|-------------------------------------|---------------|-------------|------------|--|--|
|                | 34                                  | ) 件中の 1 件目〜 2 | 20 件目を表示  く | < > >I     |  |  |
| 事業             | 補助金                                 | 手続き           | 事業開始日       | 事業終了日 ↑    |  |  |
| 林業従事者支援事業      | <u>起業創業サポート補助金(令和3年度第1回<br/>公募)</u> | 事業完了          | 2021/01/05  | 2021/03/31 |  |  |
| クラウドサービス新規開発事業 | <u>起業創業サポート補助金(令和3年度第1回<br/>公募)</u> | 公募申請          | 2021/01/05  | 2021/03/31 |  |  |
| 地域活性化支援        | 晴れの日補助金 第1回公募                       | 公募申請          | 2021/01/05  | 2021/05/15 |  |  |
| 新規アプリ開発事業      | <u>起業創業サポート補助金(令和3年度第1回<br/>公募)</u> | 公募申請          | 2021/01/05  | 2021/05/15 |  |  |

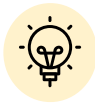

✓ 申請した事業が、申請日の新しい順に20件づつ表示されます。

✓ 一覧のタイトル行を選択すると、選択した項目でソートできます。

再度選択すると、昇順/降順を切り替えられます。

I. アカウントとログイン 4. マイページと事業情報の確認

● マイページの申請履歴にて「事業」を押下すると、申請した事業の「事業詳細画面」が表示されます。

| <b>谍</b>                                              | <u>.</u>                         | 補助金                            | 手続き              | 事業開始日              | 事業終了日     |
|-------------------------------------------------------|----------------------------------|--------------------------------|------------------|--------------------|-----------|
| 業従事者支援事業                                              |                                  | 起業創業サポート補助金(今<br>公募)           | う和3年度第2回<br>事業完了 | 2021/01/05         | 2021/03/3 |
| -                                                     |                                  | 「事業」                           | をクリックすると「事       | 業詳細画面              | 」が表示      |
| 事業の詳細                                                 | #                                |                                |                  |                    |           |
| 補助金 <u>起</u><br>事寬 林<br>手続き 事                         | <u>業創業サポート補</u><br>業従事者支援<br>業完了 | 助金(会和3年度第1回公募)                 | <u> </u>         |                    |           |
| 作成済みの申                                                | 請 ※下書き中の申請<br>申請状                | 稿は下表のリンクから申請してくだ<br>申請完 通知文書(文 |                  |                    | 下書き       |
| 甲請                                                    | 況                                | 了日時 面)                         | 通知又吉添付ファイル       | 中請番号<br>           | 削除        |
| C 1 3 ( 7 1) E 1 1 1 1 1 1 1 1 1 1 1 1 1 1 1 1 1      | 通知済み                             | 2021年8月27日<br>16:40            |                  | RFI-<br>0000048517 |           |
| 夏辺夏 <u>サホート補助会</u><br>  <u>令和3年度   東続報告中</u><br> フォーム | 通知済み                             | 2021年8月27日<br>16:28            |                  | RFI-<br>0000048516 |           |
| 要求・命令ー                                                | 覧                                |                                |                  |                    |           |
| 要求・命令                                                 | 状態                               | 通知日時                           | 通知文書 (文面)        | 通知文書添付ファイ)         | L         |
| お問合せ一覧                                                | Ī                                |                                |                  |                    | ^         |
| □ 下書き                                                 | ✔ 未回答                            | □ 回答済み                         | 1 件中の 1 件目~ 1 件  | #目を表示  く く         | > >       |
| NO                                                    | 内                                | 容                              | ステータス            | 問合せ日時              |           |
| CON-0000000                                           | 252 <del>-</del>                 | スト問合せ                          | 未回答              | 2023-02-07 10:4    | 19.07     |